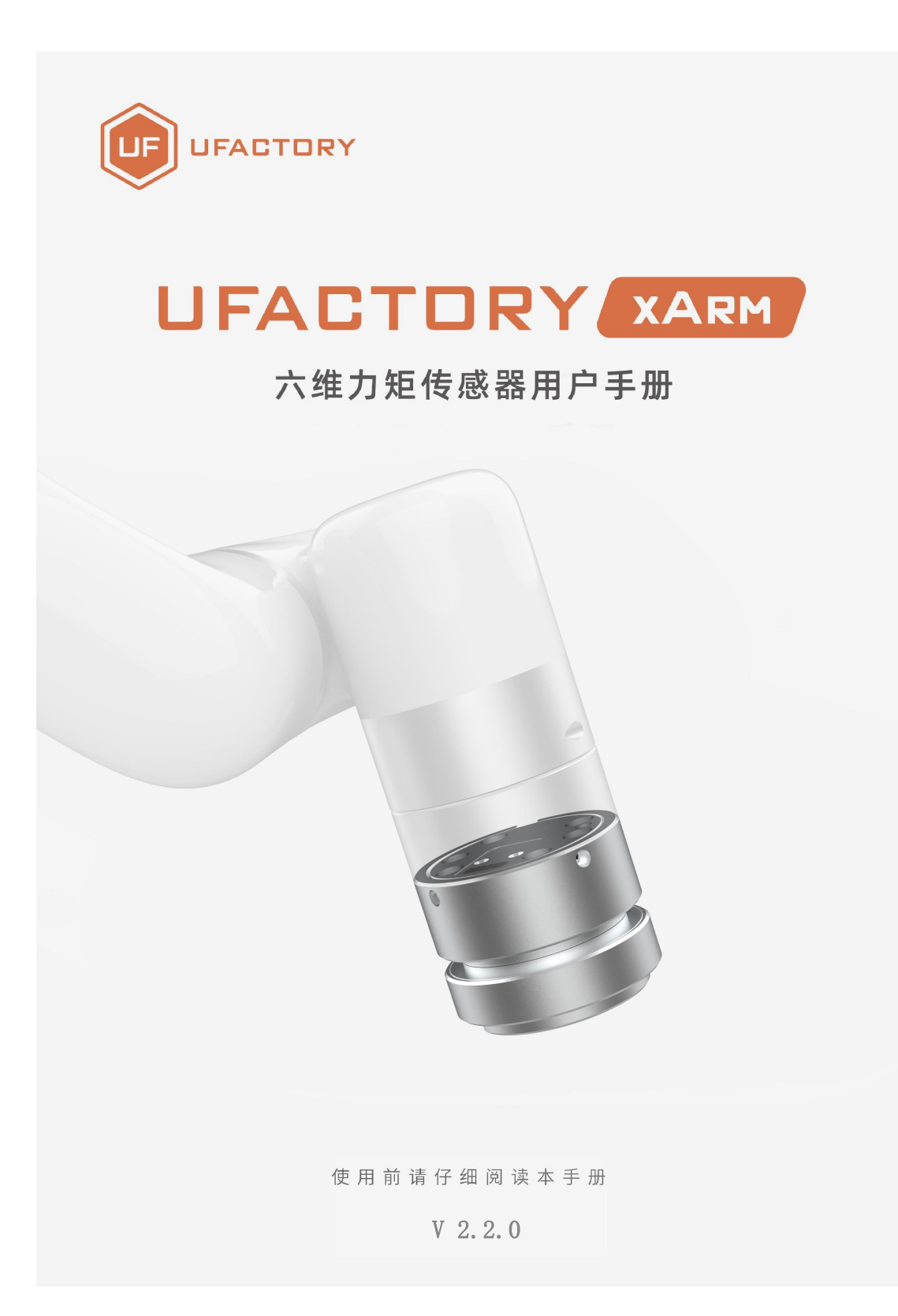

| 1. | 总体介    | ▶绍                     | 3  |
|----|--------|------------------------|----|
|    | 1.1.   | 六维力矩传感器简要介绍            | 3  |
| 2. | 安全     |                        | 3  |
|    | 2.1.   | 敬生<br>言口               | 3  |
|    | 2.2.   | 风险评估和最终应用              | 4  |
|    | 2.3.   | 有效性和责任                 | 5  |
| 3. | xArm 7 | 六维力矩传感器安装              | 5  |
|    | 3.1.   | 发货清单                   | 6  |
|    | 3.2.   | 机械安装                   | 7  |
| 4. | 850六   | 维力矩传感器安装               | 10 |
|    | 4.1.   | 发货清单                   | 11 |
|    | 4.2.   | 机械安装                   | 12 |
| 5. | 六维力    | 7矩传感器的控制方式             | 13 |
|    | 5.1.   | 用 Python-SDK 控制六维力矩传感器 | 13 |
|    | 5.2.   | 用 C++ SDK 控制六维力矩传感器    | 13 |
| 6. | 错误什    | 代码与处理                  | 14 |
| 7. | 六维力    | J矩传感器技术规格              | 15 |
| 8. | 售后朋    | 及务                     | 15 |

#### 目录

# 1. 总体介绍

### 1.1. 六维力矩传感器简要介绍

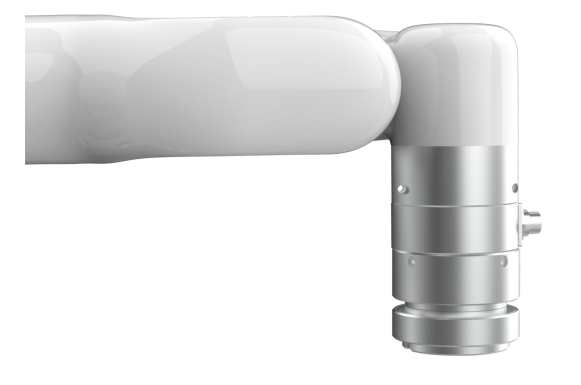

#### UFACTORY 六维力矩传感器

UFACTORY 六维力矩传感器是为采集力和力矩数据而设计的,能够同时测量三维 空间所受到的力和力矩大小。它安装在机器人末端工具法兰上,通过一条柔性线 缆进行供电和通信。

## 2. 安全

操作员在使用 UFACTORY 六维力矩传感器之前必须已阅读并理解手册中的所有说明。

#### 2.1. 警告

在操作机器人之前,必须正确安装好六维力矩传感器。

请勿安装或操作已损坏或缺少零件的六维力矩传感器。

切勿为六维力矩传感器通交流电。

确保所有接线端子稳定连接在机械臂和六维力矩传感器两端。

请始终满足力矩传感器的有效负载规格。

请确保没有杂物在机械臂和六维力矩传感器的运动路径中。

#### 注意

术语"操作员"是指负责在 UFACTORY 六维力矩传感器上进行以下任何操作的任何人:

- 安装
- 控制
- 维护
- 检査
- 退役
- 校准

"过载"是指超出力矩传感器规定的测量范围,对于Fx,Fy正负方向超过225N, Tx,Ty,Tz正负方向超过6Nm。Fz正方向超过300N,Fz负方向超过600N,即 视为过载。请注意过载,碰撞,高处掉落都可能会导致力矩传感器损坏。

本文档说明了 UFACTORY 六维力矩从安装到运行再到使用的整个生命周期的一般操作。

本文档中的图形和照片是代表性的示例,它们与交付的产品之间可能存在差异。

#### 2.2. 风险评估和最终应用

UFACTORY 六维力矩传感器用于工业机器人,最终应用中使用的机器人、力矩传

4

感器和任何其他设备必须进行风险评估。机器人集成商的责任是确保遵守所有本 地安全措施和规定。根据不同的应用,可能存在需要采取额外保护/安全措施的 风险,例如,六维力矩传感器的工件可能对操作员具有固有的危险。

### 2.3. 有效性和责任

始终遵守有关自动化安全和通用机器安全的本地和国家法律,法规和指令。

本设备只能在其技术数据范围内使用。产品的任何其他使用均被视为不当和意外使用。

对于因任何不当使用或不当使用引起的任何损坏, UFACTORY 将不承担任何责任。

### 3. xArm 六维力矩传感器安装

以下小节将指导您完成 xArm 六维力矩传感器的安装和常规设置。

(1) 发货清单

(2) 机械安装部分

#### 警告

安装之前:

阅读并理解与 UFACTORY 六维力矩传感器有关的安全说明。

根据发货清单和订单验证包裹。

备有需求中列出的所需零件。

安装时:

满足环境条件。

在牢固地固定住力矩传感器并清除危险区域之前,请勿操作六维力矩传感器或打 开电源。

### 3.1. 发货清单

UFACTORY 六维力矩传感器套件通常包括以下物品(如下图所示):

① 六维力矩传感器\*1

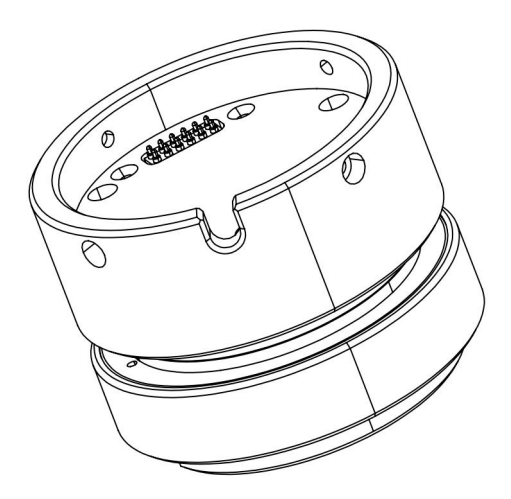

② 安装转接件\*1(正反两面)

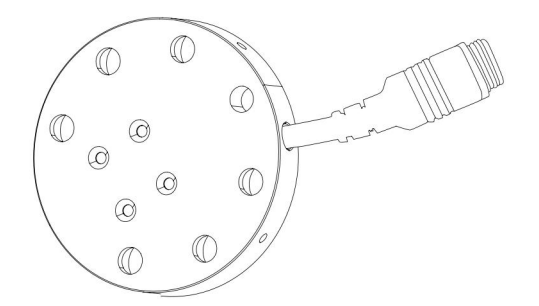

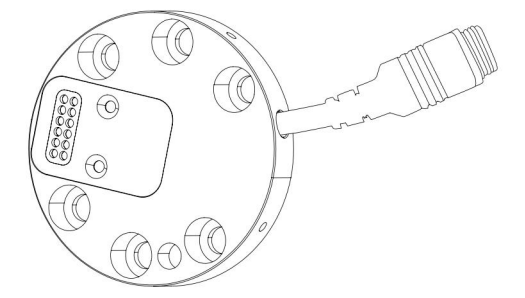

③ 六维力矩传感器转接盒\*1

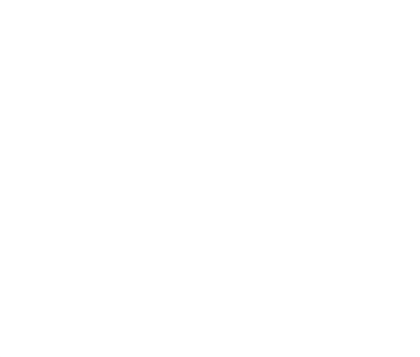

- ④ 机械臂供电电缆\*1
- ⑤ 机械臂通信电缆\*1

- ⑥ 六维力矩传感器供电/通信柔性电缆\*1
- ⑦ M3\*8 杯头内六角螺丝(6个)和 M3 弹垫(6个)
- ⑧ M6\*8 杯头内六角螺丝(6个)和 M6 弹垫(6个)
- ⑨ 2.5MM L型扳手\*1
- 10 5MM L型扳手\*1
- ① 魔术贴(3米)

#### 3.2. 机械安装

1. 按下控制器上的急停按钮。

2. 用 4 颗 M6\*8 螺丝(一定要加弹垫)将六维力矩传感器安装转接件安装在末端 法兰上。

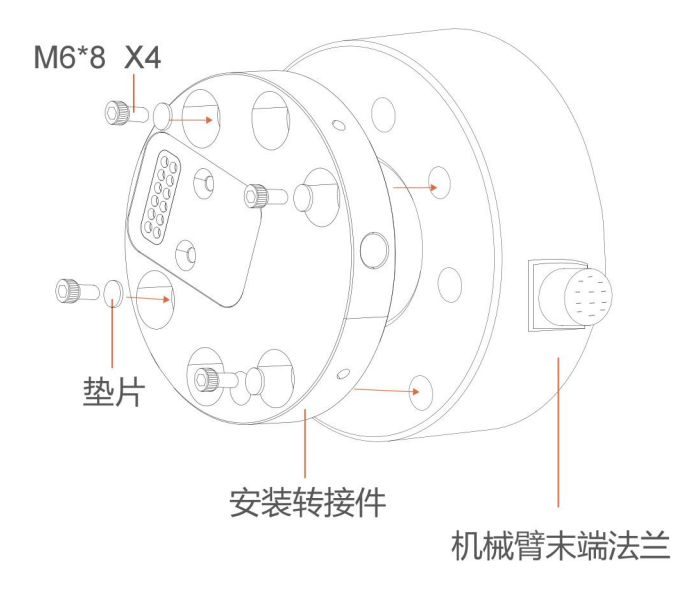

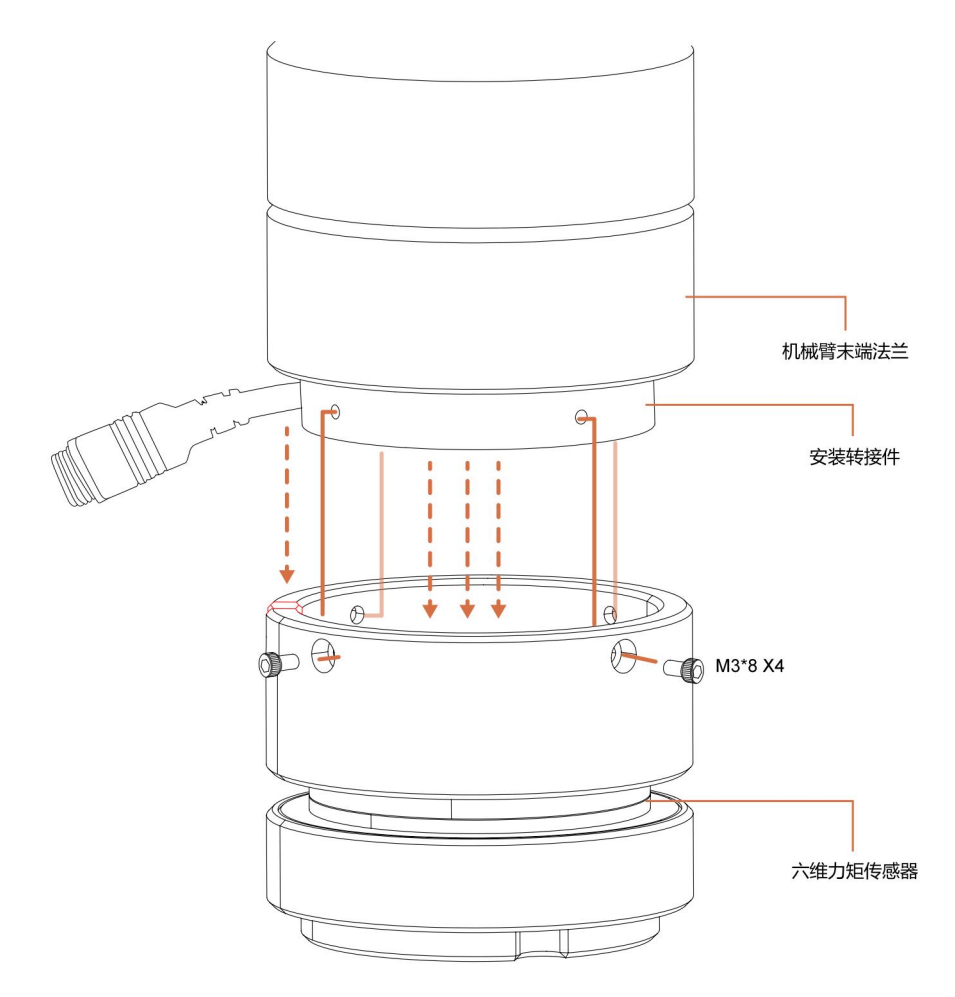

3. 用 4 颗 M3\*6 螺丝(一定要加弹垫)将六维力矩传感器固定在安装转接件上。

4. 转接盒线缆连接:

根据转接盒的电气接口定义依次连接5根线缆。

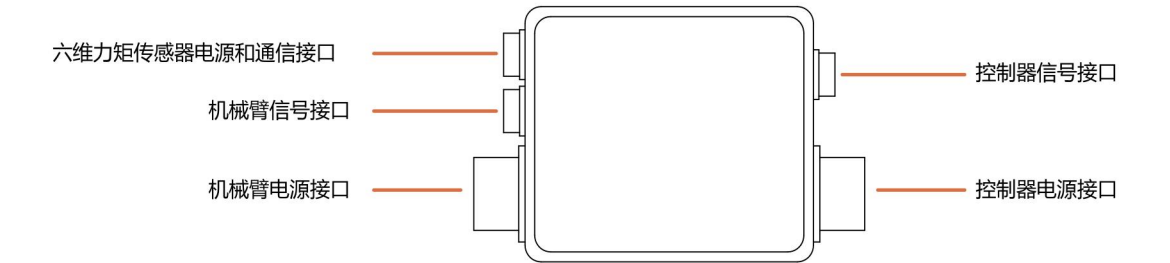

使用魔术贴,将六维力矩传感器电源/通信线缆粘在机械臂上,避免干扰。
(注意:不要粘太紧,请不要将魔术贴粘在力矩传感器上)

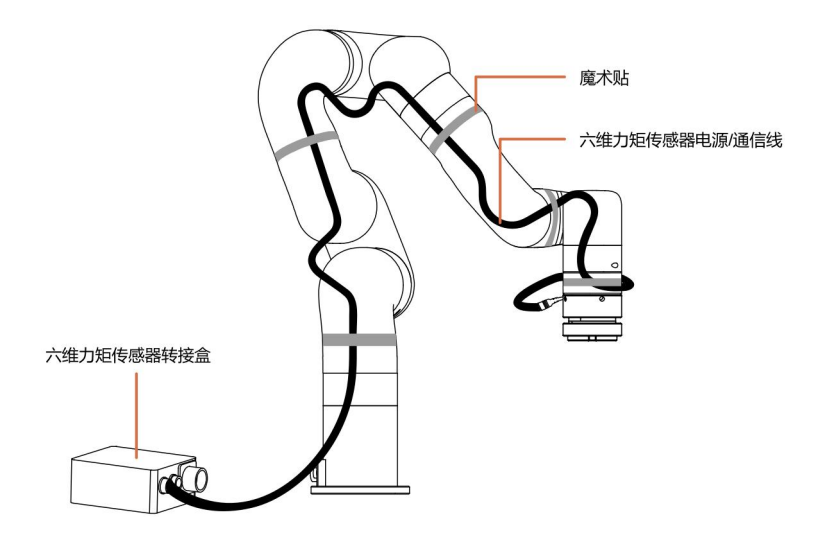

- 6. 松开控制器上的急停按钮
- 7. 使用 SDK 控制力矩传感器。

#### 注意:

连接所有线缆时控制器上的急停开关一定要处于按下状态,机械臂电源指示灯熄 灭,避免热插拔引起机械臂故障;

# 4. 850 六维力矩传感器安装

以下小节将指导您完成850六维力矩传感器的安装和常规设置。

(1) 发货清单

(2) 机械安装部分

#### 警告

安装之前:

阅读并理解与六维力矩传感器有关的安全说明。

根据发货清单和订单验证包裹。

备有需求中列出的所需零件。

安装时:

满足环境条件。

在牢固地固定住力矩传感器并清除危险区域之前,请勿操作六维力矩传感器或打 开电源。

### 4.1. 发货清单

六维力矩传感器套件通常包括以下物品(如下图所示):

① 六维力矩传感器\*1

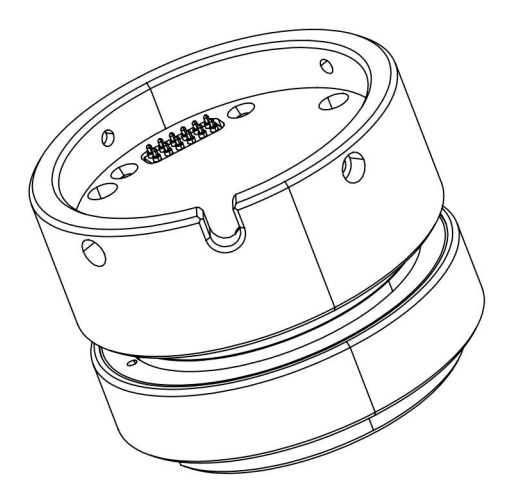

② 安装转接件\*1(正反两面)

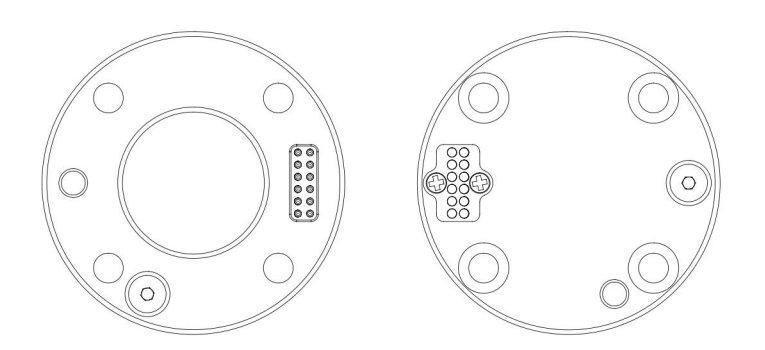

- ③ M3\*8 杯头内六角螺丝(6个)和 M3 弹垫(6个)
- ④ M6\*8 杯头内六角螺丝(6个)和 M6 弹垫(6个)
- ⑤ 2.5MM L 型扳手\*1
- ⑥ 5MM L 型扳手\*1

### 4.2. 机械安装

1. 按下控制器上的急停按钮。

2. 用 4 颗 M6\*8 螺丝(一定要加弹垫)将六维力矩传感器安装转接件安装在末端 法兰上。

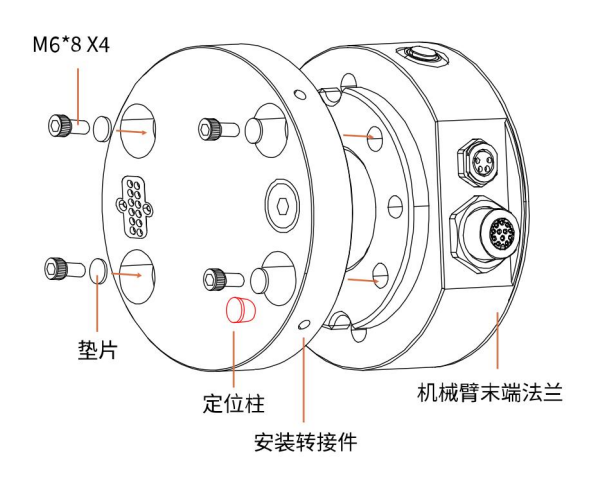

3. 用 4 颗 M3\*6 螺丝(一定要加弹垫)将六维力矩传感器固定在安装转接件上。

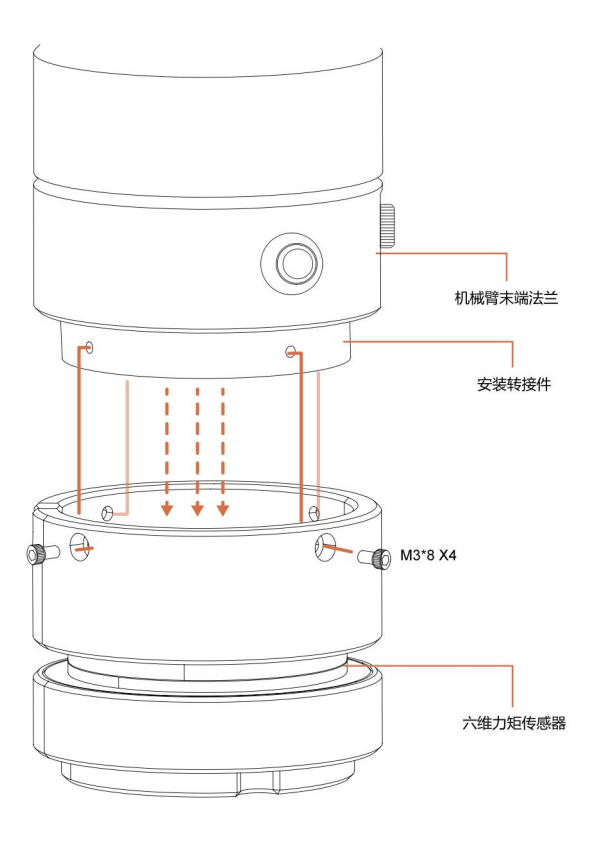

- 4. 松开控制器上的急停按钮
- 5. 使用 SDK 控制力矩传感器。

#### 注意:

连接所有线缆时控制器上的急停开关一定要处于按下状态,机械臂电源指示灯熄 灭,避免热插拔引起机械臂故障;

## 5. 六维力矩传感器的控制方式

### 5.1. 用 Python-SDK 控制六维力矩传感器

对于使用 Python-SDK 控制六维力矩传感器的详细内容请见点击下面的链接查看:

https://github.com/xArm-Developer/xArm-Python-SDK/blob/master/example/wrapp er/common/8003-force\_control.py

参考 example: 8000-8010

常用接口:

ft\_sensor\_enable(): 使能六维力矩传感器

ft\_sensor\_set\_zero():将当前状态设置为六维力矩传感器的零点

ft\_sensor\_app\_set():设置六维力矩传感器控制模式

get\_ft\_sensor\_data():获取六维力/力矩传感器的数据

ft\_ext\_force:获取经过滤波、负载和偏置补偿的六维力矩传感器的外力检测值

ft\_raw\_force: 获取六维力矩传感器的直接读数

### 5.2. 用 C++ SDK 控制六维力矩传感器

对于使用 C++ SDK 控制六维力矩传感器的详细内容请见点击下面的链接查看:

https://github.com/xArm-Developer/xArm-CPLUS-SDK/blob/master/example/8003-f orce\_control.cc

# 6. 错误代码与处理

| 控制器错误代码              | 错误代码 | 错误处理                               |  |  |  |  |
|----------------------|------|------------------------------------|--|--|--|--|
| C50                  | 0x32 | 六维力矩传感器错误                          |  |  |  |  |
| 0.50                 |      | 请查询传感器错误码,定位问题并重新上电。               |  |  |  |  |
| C51                  | 022  | 六维力矩传感器模式设置错误                      |  |  |  |  |
|                      | 0x03 | 请确保机械臂没有处于手动模式,检查本指令给定值是否为 0/1/2   |  |  |  |  |
| C52                  | 0x34 | 六维力矩传感器零点设置错误                      |  |  |  |  |
|                      |      | 请检查传感器通信接线以及通电是否正常                 |  |  |  |  |
| C53                  | 0x35 | 六维力矩传感器过载                          |  |  |  |  |
|                      |      | 请减小负载或施加的外力。                       |  |  |  |  |
| 传感器错误代码              | 错误代码 | 错误处理                               |  |  |  |  |
| 64                   | 0x40 | 六维力矩传感器通信失败                        |  |  |  |  |
| 04                   |      | 请检查数据采集器与力矩传感器之间的线是否接好             |  |  |  |  |
| 65                   | 0x41 | 六维力矩传感器采集数据异常                      |  |  |  |  |
| 05                   |      | 请联系技术支持                            |  |  |  |  |
| 66                   | 0x42 | 六维力矩传感器 X 方向力矩超限                   |  |  |  |  |
| 00                   |      | 请减小 X 方向施加的力                       |  |  |  |  |
| 67                   | 0x43 | 六维力矩传感器 Y 方向力矩超限                   |  |  |  |  |
| 07                   |      | 请减小 Y 方向施加的力                       |  |  |  |  |
| 68                   | 0x44 | 六维力矩传感器 Z 方向力矩超限                   |  |  |  |  |
| 08                   |      | 请减小Z方向施加的力                         |  |  |  |  |
| 60                   | 0x45 | 六维力矩传感器 Tx 方向力矩超限                  |  |  |  |  |
| 09                   |      | 请减小绕X轴方向施加的扭矩                      |  |  |  |  |
| 70                   | 0x46 | 六维力矩传感器 Ty 方向力矩超限                  |  |  |  |  |
| 10                   |      | 请减小绕Y轴方向施加的扭矩                      |  |  |  |  |
| 71                   | 0x47 | 六维力矩传感器 Tz 方向力矩超限                  |  |  |  |  |
| 11                   |      | 请减小绕 Z 轴方向施加的扭矩                    |  |  |  |  |
|                      | 0x49 | 六维力矩传感器初始化失败                       |  |  |  |  |
| 73                   |      | 请检查 1. 数据采集器与力矩传感器的波特率是否一致 2. 数据采集 |  |  |  |  |
|                      |      | 器与力矩传感器之间的线是否接好                    |  |  |  |  |
| 上表中未出现的错误代码,请联系技术支持。 |      |                                    |  |  |  |  |

| 名称    | Fx, Fy | Fz       | Tx, Ty, Tz | 说明   |
|-------|--------|----------|------------|------|
| 量程    | 150N   | 200N     | 4Nm        |      |
| 分辨率   | 100mN  | 150mN    | 5mNm       |      |
| 迟滞    | 2.5%FS | 1%FS     | 1%FS       |      |
| 串扰    | 3%FS   | 3%FS     | 3%FS       |      |
| 正方向过载 | 150%   | 150%(拉伸) | 150%       |      |
| 负方向过载 | 150%   | 300%(挤压) | 150%       |      |
| 重量    |        |          |            | 445g |

# 7. 六维力矩传感器技术规格

## 8. 售后服务

1. 售后政策:

对于产品的质量保证以及维修和退换货的详情,见官网的售后政策:

https://www.cn.ufactory.cc/warrenty

2. 售后服务流程:

(1)联系技术支持(support@ufactory.cc),确认产品需要寄回维修,确定需要寄回的部件。

(2) 我司根据售后政策,判定产品保修状况,付费或免费维修。

(3)维修、测试完成后,我们会将产品寄回,一般情况下,整个维修流程大约 需要 1-2 周。

注意:

当需要将产品寄回我司进行维修时,需要将产品用包装箱打包好,避免在运输过程中发生不必要的碰撞,导致六维力矩传感器受损。